## **UA File Labels for Application Filing**

## **Background**

File labels can be printed from ServTraq© to file Utility Assistance applications by Application ID. File labels are printed in chronological numerical order for easy filing of benefitted and denied applications. File Label information includes:

- Application ID
- Program and Program Year
- Application Status (Benefitted/Denied)
- Customer Name
- Mailing Address
- Intake Location
- Phone Number
- Certification Date

| 119067                                                                                                    | 2015  | BENEFITTED | HE   |
|----------------------------------------------------------------------------------------------------|-------|------------|------|
| MENDOZA,                                                                                                    | GLADY | S          |      |
| 911 LAUREL                                                                                                    | DR    |            |      |
| SALINAS CAS                                                                                                    | 93906 |            |      |
|                                                                                                    |       |            | MAIL |
| (831) 222-523                                                                                                    | 5     | 7/21/2016  |      |
| and the second second se |       |            |      |

## How

1. Log into ServTraq and under the *Reports* sections, go to **Daily Reports>File Labels. Do not** change the date parameters! The report automatically defaults to the *labels not printed*.

*Note: If the report is being printed for the first time, contact the ServTraq Support Desk for assistance clearing old entries.* 

| 1          | Home                             | ~     | File Labels from Application               | on Entry                   |            |      |
|------------|----------------------------------|-------|--------------------------------------------|----------------------------|------------|------|
| <u>2</u> = | Contacts                         | ~     |                                            |                            |            |      |
| Es         | HEAP                             | ~     | - Report Parameters                        |                            |            |      |
| A.C.       | Weatherization                   | ~     | Start Date:* 1/12/2018                     | •                          |            |      |
| ~          | Wedenenzacion                    |       | End Date:* 1/12/2018                       | -                          |            |      |
|            | Inventory                        | ~     | Printed?:                                  |                            |            |      |
| Ũ          | Reports                          | ^     | Su                                         | ıbmit                      |            |      |
| F          | Daily Reports                    |       |                                            |                            | ]          |      |
| F          | 🔆 Weatherization Reports         |       | 🧭 🎒 🖾 🔍 Page 1 🔹 of                        | f 5 🖻 🏹 🔡 🔡                | PDF •      |      |
| ►          | \delta Payment Assistance Report | s     | 119060 <sup>2016</sup> BENEFITTED FT       | 119061 <sup>2016</sup>     | BENEFITTED | HE   |
| ŀ          | Inventory Reports                |       | SALAZAR, JULIE<br>1250 E ALISAL ST APT 112 | LOPEZ, JULIE<br>12 MAIN RD |            |      |
| F          | 📋 LIHEAP Helps California Re     | ports | SALINAS CA 93906                           | SALINAS CA 93906           |            |      |
| 23         | Analytics                        | ~     | (831) 262-4039 7/12/2016                   | (831) 758-5587             | 7/12/2016  | MAIL |

2. Click the *printer* icon. In the print dialogue box, <u>uncheck</u> the "Fit to Screen" option, and then click **Print**. *Note: Depending on the browser used, some additional steps may be necessary.* 

| 🔞 HEAP                | - Report Param | neters   |        |
|-----------------------|----------------|----------|--------|
| 🗞 Weatherization      | Start Date:*   | 5/9/2014 | ~      |
| Inventory             | End Date:*     | 5/9/2014 | ~      |
| ] Reports             | Printed?:      |          |        |
| Daily Reports         |                |          | Submit |
| 📁 File Labels         |                | 0.000    |        |
| Envelopes From Contac | tts            | J Page 1 |        |

(Google Chrome example)

| Print<br>Total: <b>1 sheet of paper</b> |                                                     |
|-----------------------------------------|-----------------------------------------------------|
|                                         | Print Cancel                                        |
| Destination                             | Change                                              |
| Pages                                   | <ul> <li>All</li> <li>e.g. 1-5, 8, 11-13</li> </ul> |
| Copies                                  | 1 + -                                               |
| Options                                 | Fit to page                                         |
| Print using sys                         | item dialog (Ctrl+Shift+P)                          |
|                                         |                                                     |

 The following file label type and size is recommended: Laser & Ink Jet Labels- Size 1" x 2%". Note how many pages of labels will be printed so the proper amount of label pages are inserted on the printer (the information can be located where it states Page 1 of X). 4. Apply each label to a top tab manila file folder flap and insert the matching UA application one at a time. Maintain the files in numerical order for easy filing.

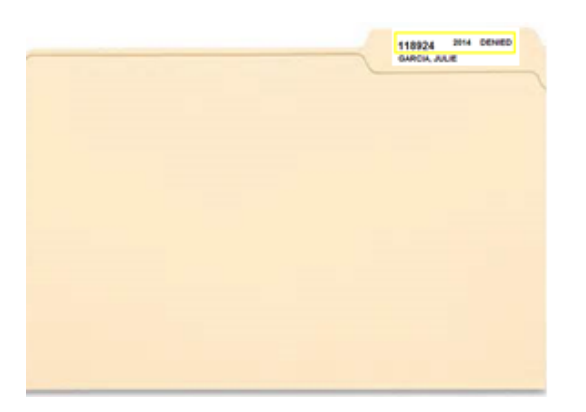

## **Additional Resources**

- ServTraq Manual <u>http://ServTraq.com/Nimbus1.html</u>
- ServTraq Support <u>Support@ServTraq.com</u>